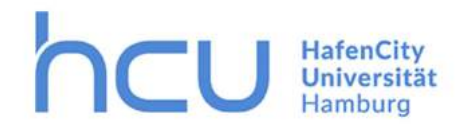

# How to Kurswahl

in AHOI

| 12/12 | Diens | ac 15   | Marz |
|-------|-------|---------|------|
|       |       | 100 100 |      |

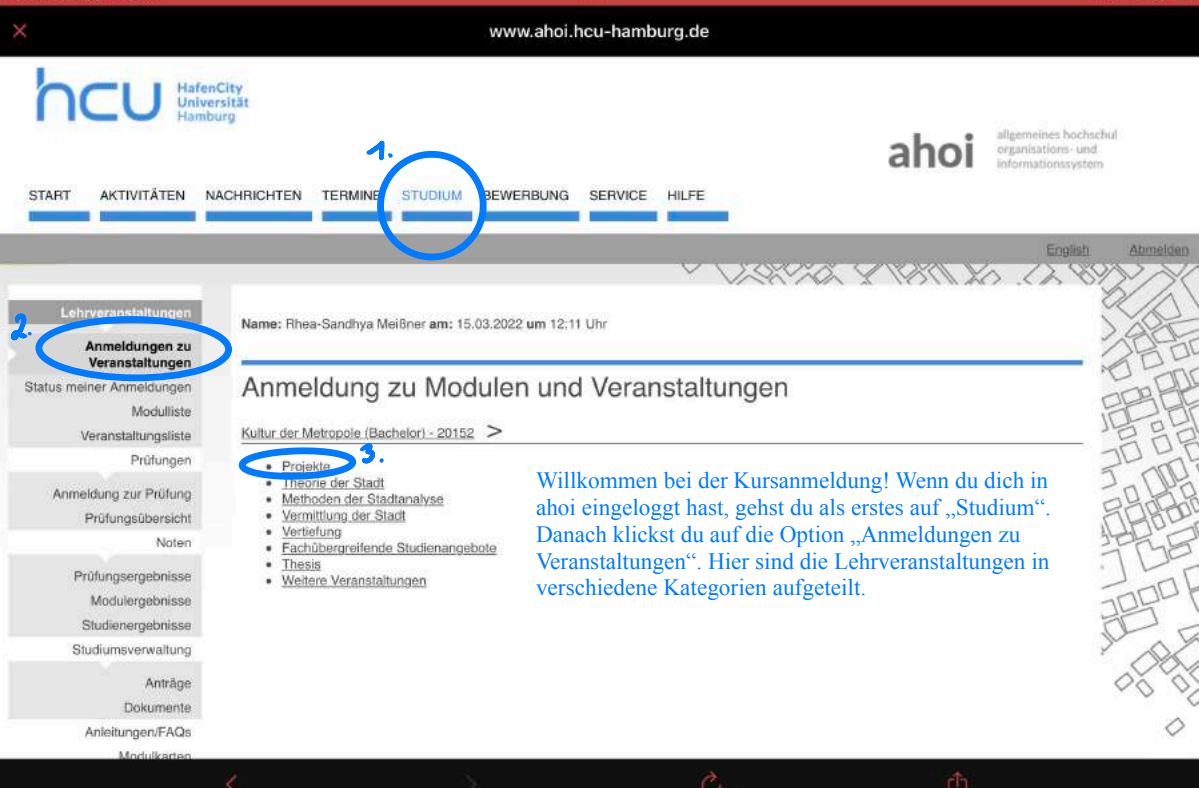

#### Modulplan Kultur der Metropole (B.A.)

BSPO-KM-B.A. 2015

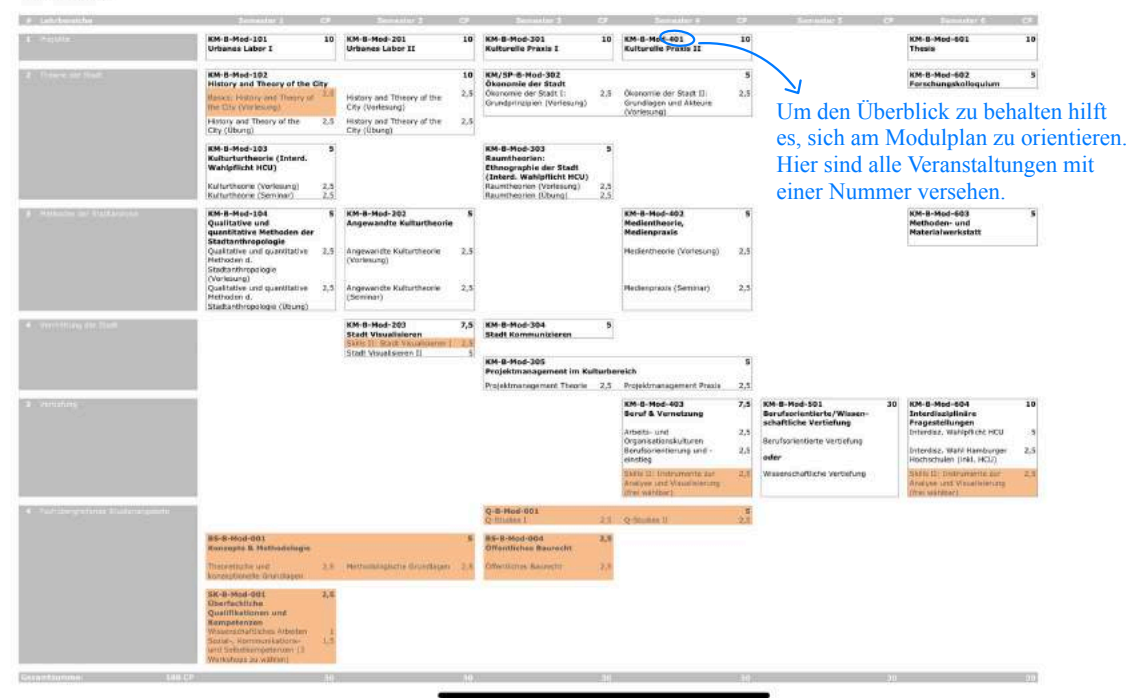

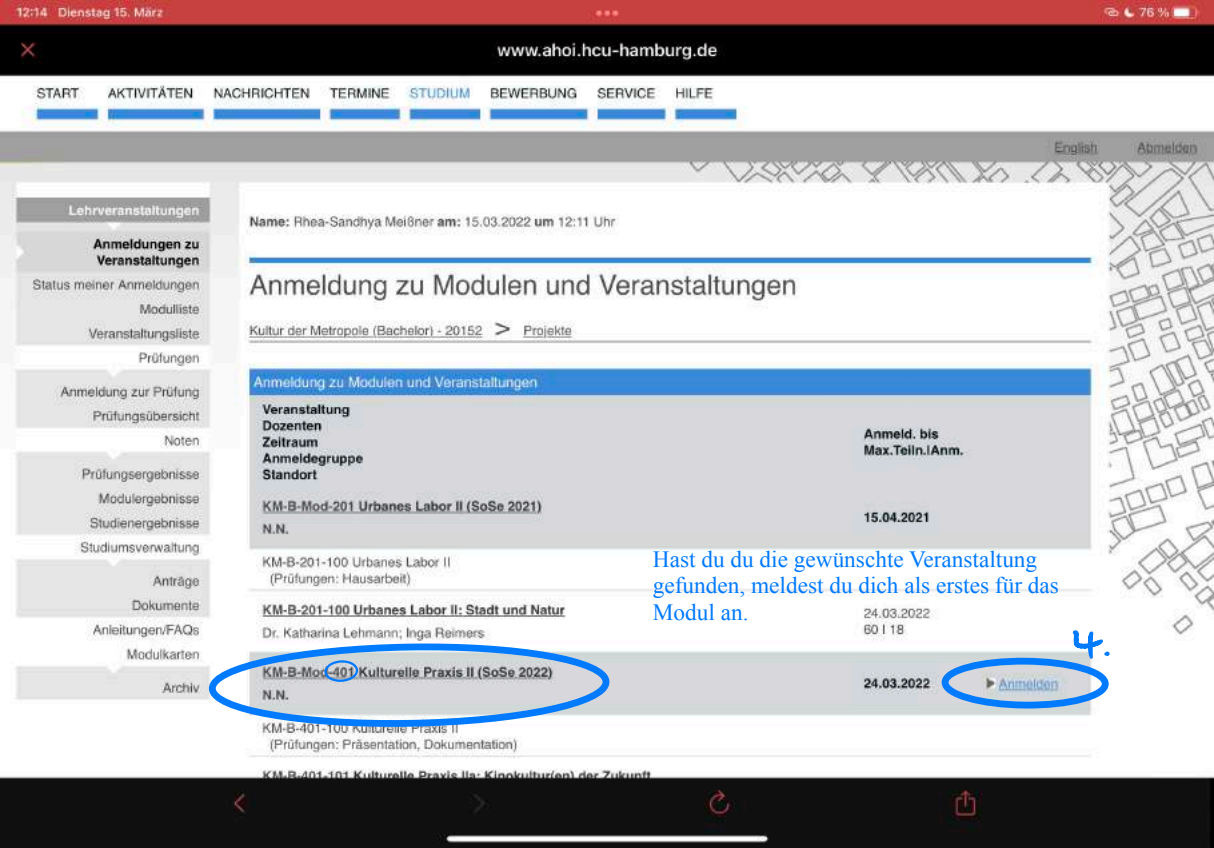

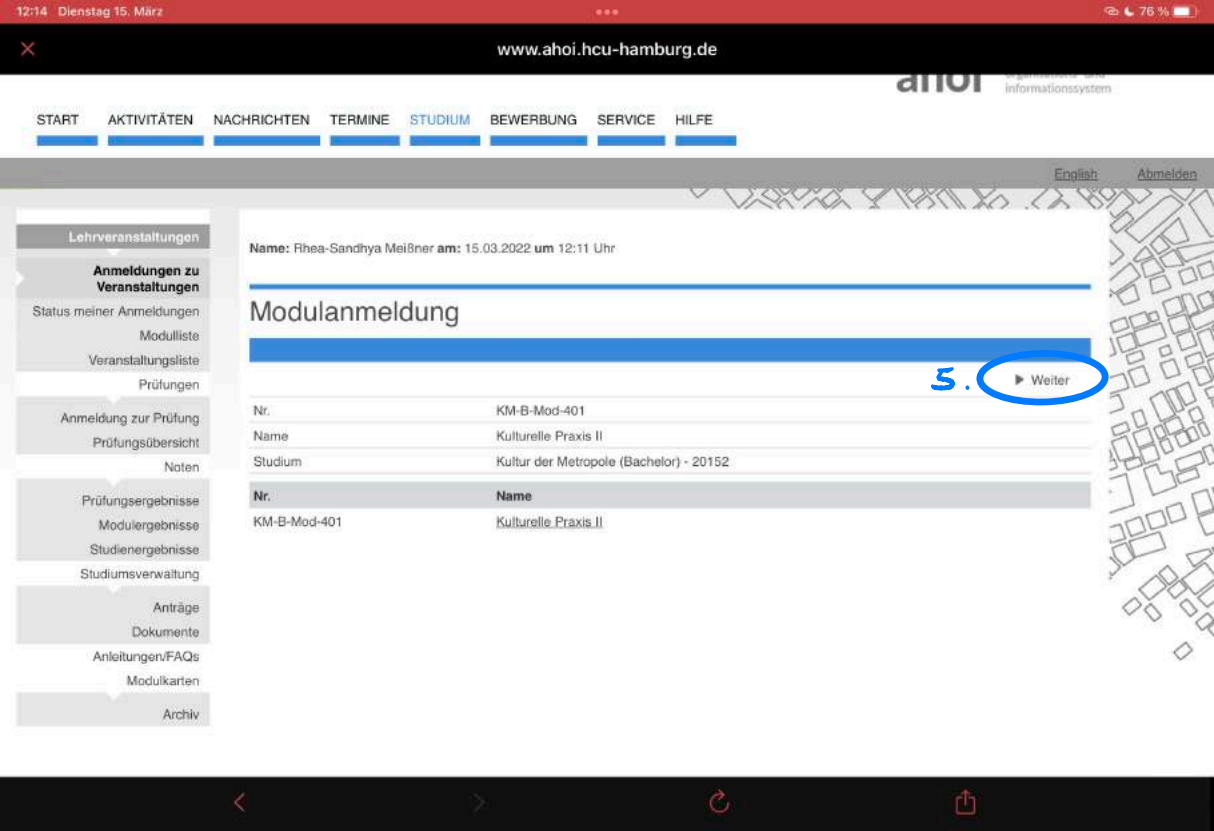

# www.ahoi.hcu-hamburg.de

# Lehrveranstaltungen

### Anmeldungen zu Veranstaltungen

Status meiner Anmeldungen

Modulliste

Veranstaltungsliste

Prüfungen

Anmeldung zur Prüfung Prüfungsübersicht Noten

Prüfungsergebnisse

Modulergebnisse

Studienergebnisse

Studiumsverwaltung

Anträge

Dokumente

Anleitungen/FAQs

Modulkarten

Archiv

| Name, need-oppund weight and to operate and te. I un | Name: Rhea-Sandhva | Meißner am: | 15.03.2022 um | 12:11 Uhr |
|------------------------------------------------------|--------------------|-------------|---------------|-----------|
|------------------------------------------------------|--------------------|-------------|---------------|-----------|

# Modulanmeldung

Hinweis:

Bitte überprüfen Sie die angezeigten Anmeldungsdaten. Bestätigen Sie, um sich anzumelden.

| Nr.          | KM-B-Mod-401                    |                      |       |
|--------------|---------------------------------|----------------------|-------|
| Name         | Kulturelle Praxis II            |                      |       |
| Studium      | Kultur der Metropole (Bachelor) | - 20152              |       |
| Nr.          | Name                            | Prüfung (Gewichtung) | Datum |
| KM-B-Mod-401 | Kulturelle Praxis II            |                      |       |

Abschicken

AS. OX INON & ANYBAN

#### .....

#### www.ahoi.hcu-hamburg.de Lehrveranstaltungen Name: Rhea-Sandhya Meißner am: 15.03.2022 um 12:11 Uhr Anmeldungen zu Veranstaltungen Modulanmeldung Status meiner Anmeldungen Modulliste Hinweis: Veranstaltungsliste Ihre Anmeldung war erfolgreich. Prüfungen Anmeldung zur Prüfung 7. Zurück zur Anmeldung Prüfungsübersicht Nr. KM-B-Mod-401 Noten Name Kulturelle Praxis II Prüfungsergebnisse Studium Kultur der Metropole (Bachelor) - 20152 Modulergebnisse Nr. Name Prüfung (Gewichtung) Studienergebnisse Datum Studiumsverwaltung KM-B-Mod-401 Kulturelle Praxis II Anträge Dokumente Anleitungen/FAQs

Modulkarten

Archiv

War die Anmeldung erfolgreich, kannst du zurück zur Anmeldung gehen, um dich für die zum Modul zugehörigen Veranstaltungen anzumelden.

n

n

| 12:15 Dienstag 15. März                                                        |                                                                                                    | ***                                                                                               | 🕾 🕻 76 % 🛄 |
|--------------------------------------------------------------------------------|----------------------------------------------------------------------------------------------------|---------------------------------------------------------------------------------------------------|------------|
|                                                                                | www.ahoi.h                                                                                                    | cu-hamburg.de                                                                                     |            |
| Modulliste                                                                     | Anmeldung zu Modulen und Veranstaltungen                                                                                                    |                                                                                                   | 19-19      |
| Veranstattungstiste<br>Prüfungen<br>Änmeldung zur Prüfung<br>Prüfungsübersicht | Veranstaltung<br>Dozenten<br>Zeitraum<br>Anmeldegruppe<br>Standort                                                                                                    | Anmeld, bis<br>Max.Teiln.IAnm.                                                                    |            |
| Noten<br>Prüfungsergebnisse                                                    | KM-B-Mod-201 Urbanes Labor II (SoSe 2021)<br>N.N.                                                                                                    | 15.04.2021                                                                                        | JUS        |
| Modulergebnisse<br>Studienergebnisse                                           | KM-B-201-100 Urbanes Labor II<br>(Prùfungen: Hausarbeit)                                                                                                    | Für das Modul bist du nun angemeldet. Zurück<br>auf der Seite der Veranstaltungsliste, meldest du |            |
| Studiumsverwaltung<br>Anträge                                                  | KM-B-201-100 Urbanes Labor II: Stadt und Natur<br>Dr. Katharina Lehmann; Inga Reimers                                                                                    | dich nun zu der zugehörigensveranstaltung an (z.B. Vorlesung, Seminar, Obbung, Workshop).         |            |
| Dokumente<br>Anleitungen/FAQs<br>Modulkarten                                   | KM-B-Mod-401 Kulturelle Praxis II (SoSe 2022)<br>N.N.                                                                                                    | 24.03.2022 Abmelden                                                                               |            |
| Archiv                                                                         | KM-B-401-100 Kulturelle Praxis II<br>(Prüfungen: Präsentation, Dokumentation)                                                                                            |                                                                                                   |            |
|                                                                                | KM-B-401-101 Kulturelle Praxis IIa: Kinokultur(en) de<br>N.N.<br>Mo, 4. Apr. 2022 [10:00] - Fr, 8. Jul. 2022 [18:00]<br>Kulturelle Praxis II                             | er Zukunft 24.03.2022<br>25.1.15 Anmelden                                                         |            |
|                                                                                | KM-B-401-102 Kulturelle Praxis IIb: Stadtteilkulturen<br>Tino Holzmann; Kerstin Niemann<br>Mi, 13. Apr. 2022 [10:15] - Do, 14. Jul. 2022 [18:00]<br>Kulturelle Praxis II | im digitalen und analogen Raum<br>24.03.2022<br>25 I 16<br>Anmelden                               |            |

Kontakt: Impressum

Datenschutz

#### www.ahoi.hcu-hamburg.de Veranstaltungsanmeldung Status meiner Anmeldungen Modulliste Hinwels: Sie können sich zur gewählten Veranstaltung nur in Verbindung mit den unten aufgeführten Veranstaltungen und/oder Kleingruppen Veranstaltungsliste anmelden. Prüfungen Sie können entweder eine Präferenz in Auswahllisten angeben oder eines von mehreren Optionsfeldem markieren. Anmeldung zur Prüfung Prüfungsübersicht Weiter Noten KM-B-401-101 Nr. Prüfungsergebnisse Kulturelle Praxis IIa: Kinokultur(en) der Zukunft Name Moduleraebnisse Im Rahmen von Studienergebnisse KM-B-Mod-401 Kulturelle Praxis II Modul Studiumsverwaltung Studium Kultur der Metropole (Bachelor) - 20152 Antrãoe Max.Teiln.IAnm. Name Priorität Dokumente Nr. Prio. (112131 Zeitraum Anmeldegruppe Anleitungen/FAQs Modulkarten Anmeldegruppe: Kulturelle Praxis II Archiv Kontingent: Basiskontingent Plätze: 100,00% der vorhandenen Plätze Wähle ggf. eine Präferenz aus. Min, I Max. zu priorisierende Veranstaltungen: 111 2511 Kulturelle Praxis IIa: Kinokultur(en) der Zukunft KM-B-401-101 9 Mo, 4. Apr. 2022 [10:00] - Fr, 8. Jul. 2022 [18:00] 101 Keine Präferenz 25116 Kulturelle Praxis IIb: Stadtteilkulturen im digitalen und analogen KM-B-401-102 Raum 16101010 J1 Mi, 13, Apr. 2022 [10:15] - Do, 14, Jul. 2022 [18:00] Ausschließen Drucken

10

Abschicken

## www.ahoi.hcu-hamburg.de

#### Anmeldungen zu Veranstaltungen Veranstaltungsanmeldung Status meiner Anmeldungen Modulliste Hinweis: Veranstaltungsliste Bitte überprüfen Sie die angezeigten Anmeldungsdaten. Bestätigen Sie, um sich anzumelden. Prüfungen. Anmeldung zur Prüfung Prüfungsübersicht Nr. KM-B-401-101 Noten Name Kultureile Praxis IIa: Kinokultur(en) der Zukunft Prüfungsergebnisse Im Rahmen von KM-B-Mod-401 Kulturelle Praxis II Modul Modulergebnisse Kultur der Metropole (Bachelor) - 20152 Studium Studienergebnisse Studiumsverwaltung Max.Teiln.IAnm. Priorität Name Prüfung Prio. (112131 Nr. Datum Zeitraum Anmeldegruppe (Gewichtung) Antrãge Dokumente Anmeldegruppe: Kulturelle Praxis II Kontingent: Basiskontingent Plätze: 100,00% der vorhandenen Plätze Anleitungen/FAQs Kulturelle Praxis IIa: Kinokultur(en) der Zukunft Präsentation. 251-1.Termin Modulkarten KM-B-401-101 Mo. 4. Apr. 2022 [10:00] - Fr. 8. Jul. 2022 Dokumentation 0101010 (Offen) [18:00] (100%) Archiv Kulturelle Praxis IIb: Stadtteilkulturen im digitalen und analogen Raum 251-Ausschließen KM-B-401-102 Mi, 13. Apr. 2022 [10:15] - Do, 14. Jul. 2022 0101010

## Bestätigen

Drucken

[18:00]

|          | and the second second | A DOMESTIC OF |
|----------|-----------------------|---------------|
| P 29 1 1 |                       | 10000         |
|          |                       |               |
|          |                       |               |

#### .....

www.ahoi.hcu-hamburg.de

#### ×

| renangen                |
|-------------------------|
| atus meiner Anmeldungen |
| Modulliste              |
|                         |

Anmeldungen zu

Veranstaltungsliste Prüfungen

Anmeldung zur Prüfung Prüfungsübersicht Noten

> Prüfungsergebnisse Modulergebnisse

Studienergebnisse

Studiumsverwaltung

Anträge

Dokumente

Anleitungen/FAQs Modulkarten

Archiv

# Veranstaltungsanmeldung

Hinweis: Ihre Anmeldung war erfolgreich. Hurra! Du bist nun zu Modul und Veranstaltung angemeldet. Orientiere dich am Modulplan, um dich zu weiteren Veranstaltungen anzumelden.

|                        |                                                                                                    |                                             |                            | < Zurück zu                              | ir Anmeldung        |
|------------------------|----------------------------------------------------------------------------------------------------|---------------------------------------------|----------------------------|------------------------------------------|---------------------|
| Nr.                    | KM-B-401-101                                                                                                    |                                             |                            |                                          |                     |
| Name                   | Kulturelle Praxis IIa: Kinokultur(en) der Zukunft                                                                                      |                                             |                            |                                          |                     |
| lm Rahmen von<br>Modul | KM-B-Mod-401 Kulturelle Praxis II                                                                                                    |                                             |                            |                                          |                     |
| Studium                | Kultur der Metropole (Bachelor) - 20152                                                                                                |                                             |                            |                                          |                     |
| Nr.                    | Name<br>Zeitraum                                                                                                    | Max.Teiln.IAnm.<br>Prio. (1   2   3  <br>4) | Priorität<br>Anmeldegruppe | Prüfung<br>(Gewichtung)                  | Datum               |
| Anmeldegruppe:         | Kulturelle Praxis II Kontingent: Basiskonting                                                                                          | ent Plätze: 100,00                          | % der vorhandene           | n Plätze                                 |                     |
| KM-B-401-101           | Kulturelle Praxis IIa: Kinokultur(en) der Zukunft<br>Mo, 4. Apr. 2022 [10:00] - Fr, 8. Jul. 2022<br>[18:00]                            | 251-<br>0101010                             | 1                          | Präsentation,<br>Dokumentation<br>(100%) | 1.Termin<br>(Offen) |
| KM-B-401-102           | Kulturelle Praxis IIb: Stadtteilkulturen im<br>digitalen und analogen Raum<br>Mi, 13. Apr. 2022 [10:15] - Do, 14. Jul. 2022<br>[18:00] | 251-<br>0101010                             | Ausschließen               |                                          |                     |

pressum Kontakt Drucken Datenschu

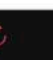

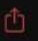

|                                                                | www.ahoi.hcu-hamburg.de                                                                                                    |                                                                   |
|----------------------------------------------------------------|----------------------------------------------------------------------------------------------------|-------------------------------------------------------------------|
| START AKTIVITÄTEN N                                            | Ubrigens: Q Studies und Skills findest du oben unter<br>"Fachübergreifende Studienangebote". Hier gibt es eine größere<br>Auswahl, weswegen du Prioritäten angeben musst. | allgemeines hochschul<br>erganisations- und<br>informationssystem |
| Lehrveranstaltungen                                            | Name: Rhea-Sandhya Meißner am: 15.03.2022 um 12:11 Uhr                                                                                                    | English Abmelden                                                  |
| Anmeldungen zu<br>Veranstaltungen                              |                                                                                                    | ALD DL                                                            |
| Status meiner Anmeldungen<br>Modulliste<br>Veranstaltungsliste | Anmeldung zu Modulen und Veranstaltungen<br>Kultur der Metropole (Bachelor) - 20152 > Fachübergreifende Studienangebole                                                   |                                                                   |
| Prüfungen<br>Anmeldung zur Prüfung                             | [Q] Studies Skills Kompetenzen: Workshops                                                                                                    |                                                                   |
| Prüfungsübersicht                                              | Anmeldung zu Modulen und Veranstaltungen                                                                                                    | A A A A A A A A A A A A A A A A A A A                             |
| Prüfungsergebnisse<br>Modulergebnisse<br>Studienergebnisse     | Veranstaltung<br>Dozenten Ann<br>Zeitraum Anneidegruppe Max<br>Standort                                                                                                   | neld. bis<br>c.Teiln.IAnm.                                        |
| Studiumsverwaltung                                             | BS-B-Mod-001 Basics; Konzepte und Methodologie (WiSe 2020/21)                                                                                                    | × AX                                                              |
| Anträge<br>Dokumente                                           | N.N. 26.7                                                                                                    |                                                                   |
| Anleitungen/FAQs                                               | (Prüfungen: Klausur/Dokumentation)                                                                                                    | $\diamond$                                                        |
| Modulkarten                                                    |                                                                                                    |                                                                   |
|                                                                | く > ひ ①                                                                                                    |                                                                   |

\_

☜ ⊾ 76 % 🛄